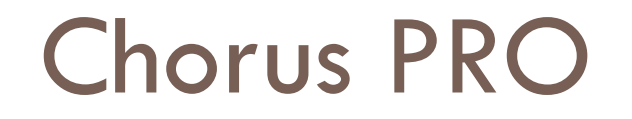

Agence Technique Départementale HAUTE-GARONNE

1

## Déroulé de la formation

2

- □ 9h 30 (14h 00): Quelques chiffres en introduction
- 9h 40 (14h 10): Paramétrage gestionnaire principal et utilisateur technique
- □ 10 h 00 (14h30) : Pause
- □ 10 h 10 (14h40) Raccordement à Chorus Pro
- □ 10 h 45 (15h15) : Récupération des factures
- □ 11 h 00 (15h30): Gestion des ASAP

### **Présentation**

3

### Présentation

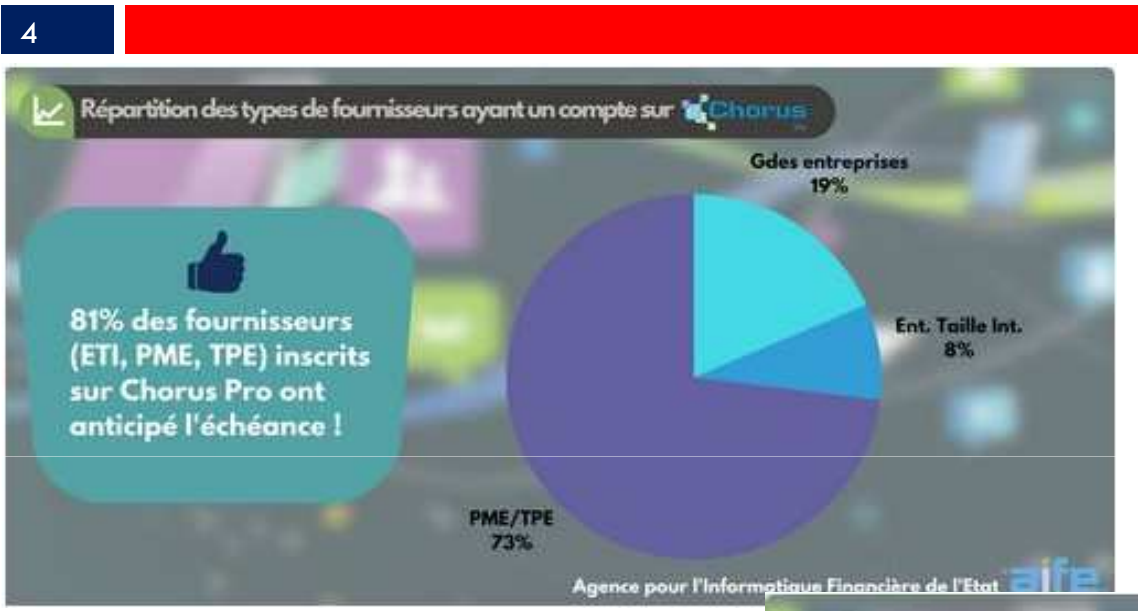

L'activité sur Chorus Pro démontre que les "petits" fournisseurs anticipent les prochaines échéances de l'obligation progressive liée au développement de la facturation électronique.

les PME et TPE, concernées par les prochaines échéances (2018, 2019 et 2020) répondent présentes dès 2017, à la fois en termes de comptes inscrits que de factures émises !

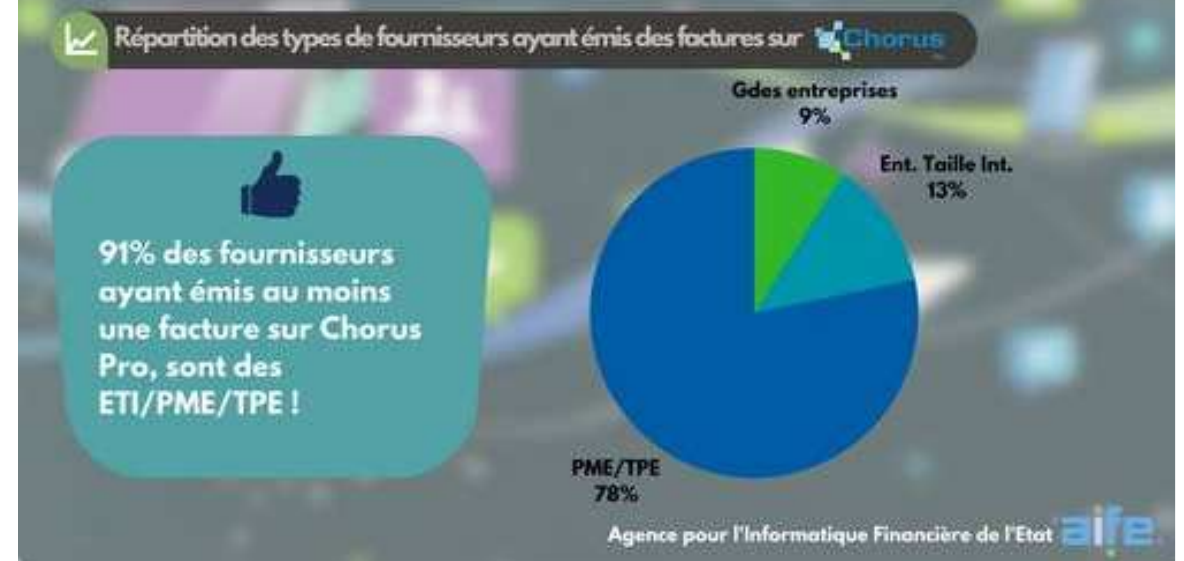

### Présentation

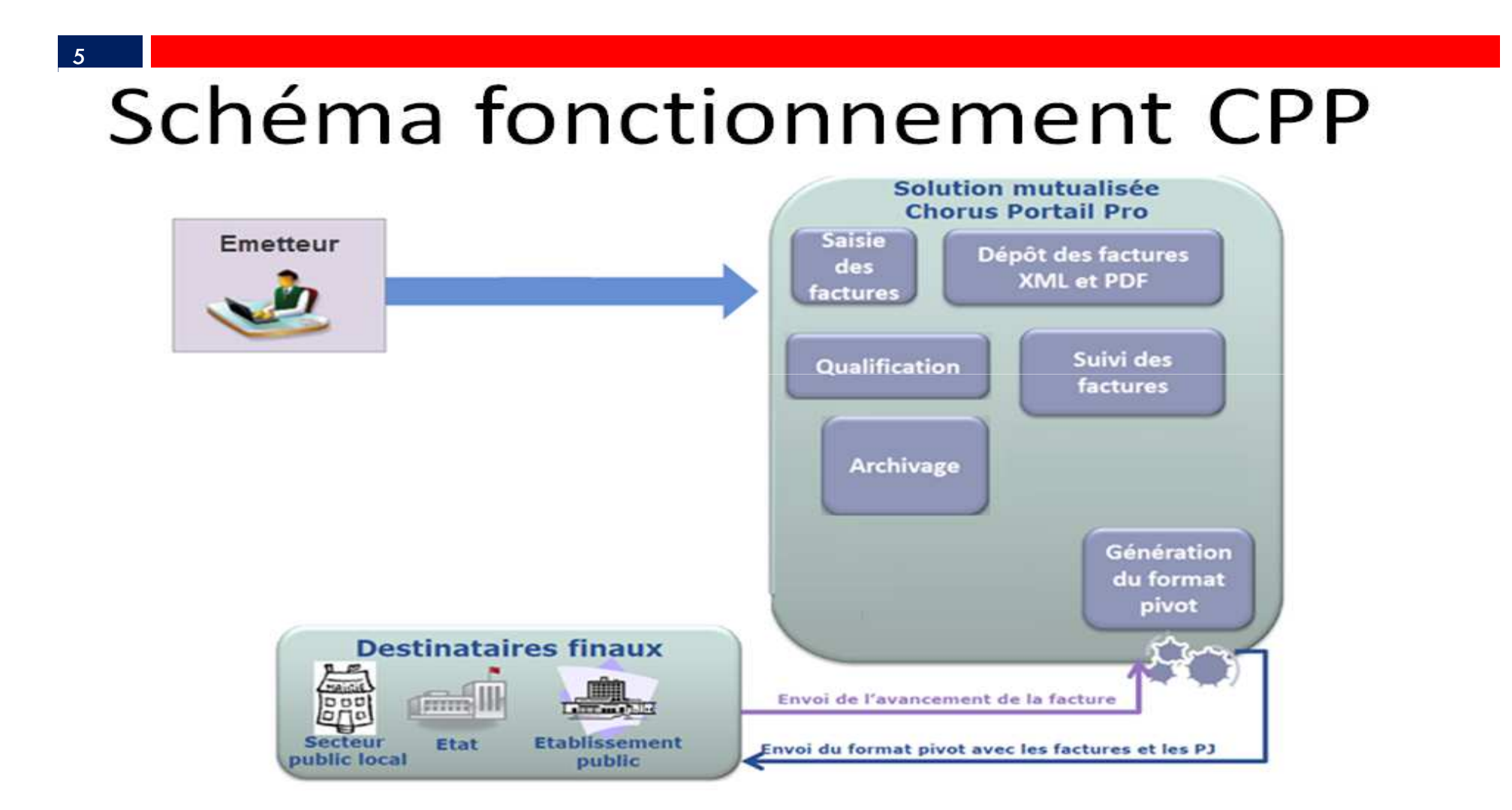

6

### Paramétrage général dans le portail Chorus pro

7

Le premier paramétrage a été réalisé, pour vous, par votre trésorier.

Ce dernier a créé un premier utilisateur dit : Gestionnaire Principal (GP).

Puis, éventuellement, un ou des Utilisateur(s) Technique(s) (UT).

Seul, le GP peut transférer son rôle de GP vers un autre UT. Ce dernier deviendra alors GP. Mais <u>il n'y aura pas deux GP par site</u>.

Seul le GP peut activer, désactiver ou supprimer un ou plusieurs UT.

Seul le GP peut ajouter ou supprimer un ou plusieurs espaces à un UT.

cela ce fait directement via le portail Chorus Pro.

La création des GP ou des UT se fait par le trésorier au moment de la création du compte utilisateur du portail DGFIP.

Il existe également une notion de Gestionnaire secondaire avec des droits restreints par rapport au GP.

| Sur le po                                                                                      | ortail Chorus Pro                               | (CP) , su                    | r l'onglet Mon Cor                                                        | mpte :                                                |
|------------------------------------------------------------------------------------------------|-------------------------------------------------|------------------------------|---------------------------------------------------------------------------|-------------------------------------------------------|
| Accueil connecté Activ<br>Mon Compte<br>Mes informations personnelle<br>Informations générales | ités du gestionnaire Factures reçues Factures é | imises Sollicitations reçues | : Sollicitations émises Mon Compte                                        | Les boutons                                           |
| Adresse électronique de conta<br>Nom * :<br>Adresse postale<br>Adresse * :                     | ct * :  MAIRIE                                  |                              | Votre adresse de contact sera utilisée pour toutes les noti<br>Prénom * : | Et<br>Permettent de<br>plier ou déplier<br>les pavés. |
| Complément adresse 1 :<br>Complément adresse 2 :<br>Code postal * :<br>Pays * :                | 3 <b>France</b>                                 | Ville * :                    | +33<br>+33                                                                |                                                       |
| Mes paramètres<br>Agence<br>HAUT                                                               | Technique Départementale                        | ◆Annuler ✓Valider            |                                                                           |                                                       |

| 9               |                 |                                  |             |                                                                                                    |                      |                        |                  |                      |
|-----------------|-----------------|----------------------------------|-------------|----------------------------------------------------------------------------------------------------|----------------------|------------------------|------------------|----------------------|
|                 |                 |                                  |             |                                                                                                    |                      |                        |                  |                      |
| Identifiant Str | ucture          | A Raison sociale                 |             | Jî Rôle                                                                                                    |                      | Jî Action              | 5                |                      |
| 25310197600020  | <sup>-</sup> π  | AGENCE TECHNIQUE DEPARTEMENTALE  |             | GESTIONNAIRE_SE                                                                                                    | CONDAIRE             | ©                      |                  | 0                    |
|                 |                 |                                  |             |                                                                                                    | Supprimer rattach    | ements +Der            | nander un ra     | ittachement          |
| Mes abonneme    | nts aux espaces |                                  |             |                                                                                                    |                      |                        |                  |                      |
|                 |                 |                                  |             |                                                                                                    | 4 4 1 2              | A N E                  | lignes pa        | r page (6 lignes     |
| Identifiant str | ucture IA       | Raison sociale                   | I Service I | Nom de l'espace                                                                                                    | Habilitation         | Statut                 | Action           |                      |
| 25310197600020  |                 | AGENCE TECHNIQUE DEPARTEME ITALE |             | Mes sollicitations émises                                                                                                    | MODIFICATION         | VALIDE                 | â                | 0                    |
| 25310197600020  |                 | AGENCE TECHNIQUE DEPARTEMENTALE  |             | Mes factures émises                                                                                                    | MODIFICATION         | VALIDE                 | <u></u>          | 0                    |
| 25310197600020  |                 | AGENCE TECHNIQUE DEPARTEMENTALE  |             | Mon compte                                                                                                    | MODIFICATION         | VALIDE                 | Ê                | 0                    |
| 25310197600020  |                 | AGENCE TECHNIQUE DEPARTEMENTALE  |             | Mes sollicitations reçues                                                                                                    | MODIFICATION         | VALIDE                 | â                | 0                    |
| 25310197600020  |                 | AGENCE TECHNIQUE DEPARTEMENTALE  |             | Mes factures reçues                                                                                                    | MODIFICATION         | VALIDE                 | â                | 0                    |
|                 |                 |                                  |             |                                                                                                    | ☐ Supprimer ab       | onnements              | Ajouter un a     | abonnement           |
|                 |                 |                                  |             |                                                                                                    |                      |                        |                  |                      |
| Pièces jointes  |                 |                                  |             |                                                                                                    |                      |                        |                  |                      |
|                 |                 |                                  |             |                                                                                                    |                      | ▶ ▶ 5                  | ▼ Total de 0     | ) pièce(s) jointe(s) |
| Туре            | Désignatio      | n ↓† Extension                   | ţţ.         | Nom du fichier                                                                                                    | ţţ.                  | Actions                | Ø                | )<br>                |
|                 |                 |                                  |             | an and the second second secon | Les formats autorise | es sont : doc, par, pp | s, ppt, xmi, xis | s, zip, oat et oas.  |
|                 |                 |                                  |             |                                                                                                    |                      |                        | cstion des p     | , secos jointes      |
|                 |                 |                                  | L In cli    | sur la bo                                                                                                    |                      |                        | VOI              | is nai               |
|                 |                 | Technique Départementale         | ot d'av     |                                                                                                    |                      | 0.019/600020 🖉         |                  |                      |

|                            |             |                    |                           |          | *                        | ▲ 1 2 ▶ ₩               | 5 V lignes par page    | (8 ligne(s)) |               |
|----------------------------|-------------|--------------------|---------------------------|----------|--------------------------|-------------------------|------------------------|--------------|---------------|
| ervice                     |             |                    | H Espace                  |          | ↓î Statut                | 11 Actions              | •                      |              |               |
| ervice des factures publiq | ies         |                    | Mes factures émises       |          | ACTIVE                   |                         | 0                      |              |               |
| rvice des factures publiq  | ies         |                    | Mes factures émises       |          | ACTIVE                   |                         | 0                      |              |               |
| vice des factures publiq   | ies         |                    | Mes factures reçues       |          | ACTIVE                   |                         | 0                      |              |               |
| rvice des factures publiq  | les         |                    | Mes factures reçues       |          | ACTIVE                   |                         | 0                      |              |               |
| vice des factures publiq   | les         |                    | Mes sollicitations reçues |          | ACTIVE                   |                         | 0                      |              |               |
|                            |             |                    |                           |          |                          | +Ajouter des espace     | es 🏾 🏛 Supprimer des e | spaces       | La            |
|                            |             |                    |                           |          |                          |                         |                        |              | suppression   |
| ateurs rattachés à l       | a structure |                    |                           |          |                          |                         |                        |              |               |
|                            |             |                    |                           |          |                          | ≪ ∢ 1 ▶ ≫               | 5 V lignes par page    | (4 ligne(s)) |               |
| m 4                        | Prénom      | Adresse de contact | i Rôle 🕴                  | Statut 🕴 | Date de réactivation 👫 🛛 | Date dernière connexion | Actions                | •            | modification  |
| <b>THE REAL PROPERTY</b>   |             | Catd31.fr          | GESTIONNAIRE_PRINCIPAL    | INACTIF  |                          |                         |                        |              | gestionnaire  |
|                            |             | @atd31.fr          | GESTIONNAIRE_SECONDAIRE   | ACTIF    | :                        | 12/05/2017              | Q 💉 🖓 💼                | 0            | principal     |
|                            |             | Patd31.fr          | GESTIONNAIRE_SECONDAIRE   | ACTIF    |                          |                         | Q 💉 🕫 💼                | 0            | entrainera ur |
|                            |             | s @atd31.fr        | GESTIONNAIRE_SECONDAIRE   | ACTIF    | :                        | 24/05/2017              | Q 💉 🖓 🛅                | 0            | fonôtro do    |
|                            |             |                    |                           |          |                          |                         |                        |              |               |

En tant que GP, il est possible de désactiver, de réactiver ou supprimer un UT

11

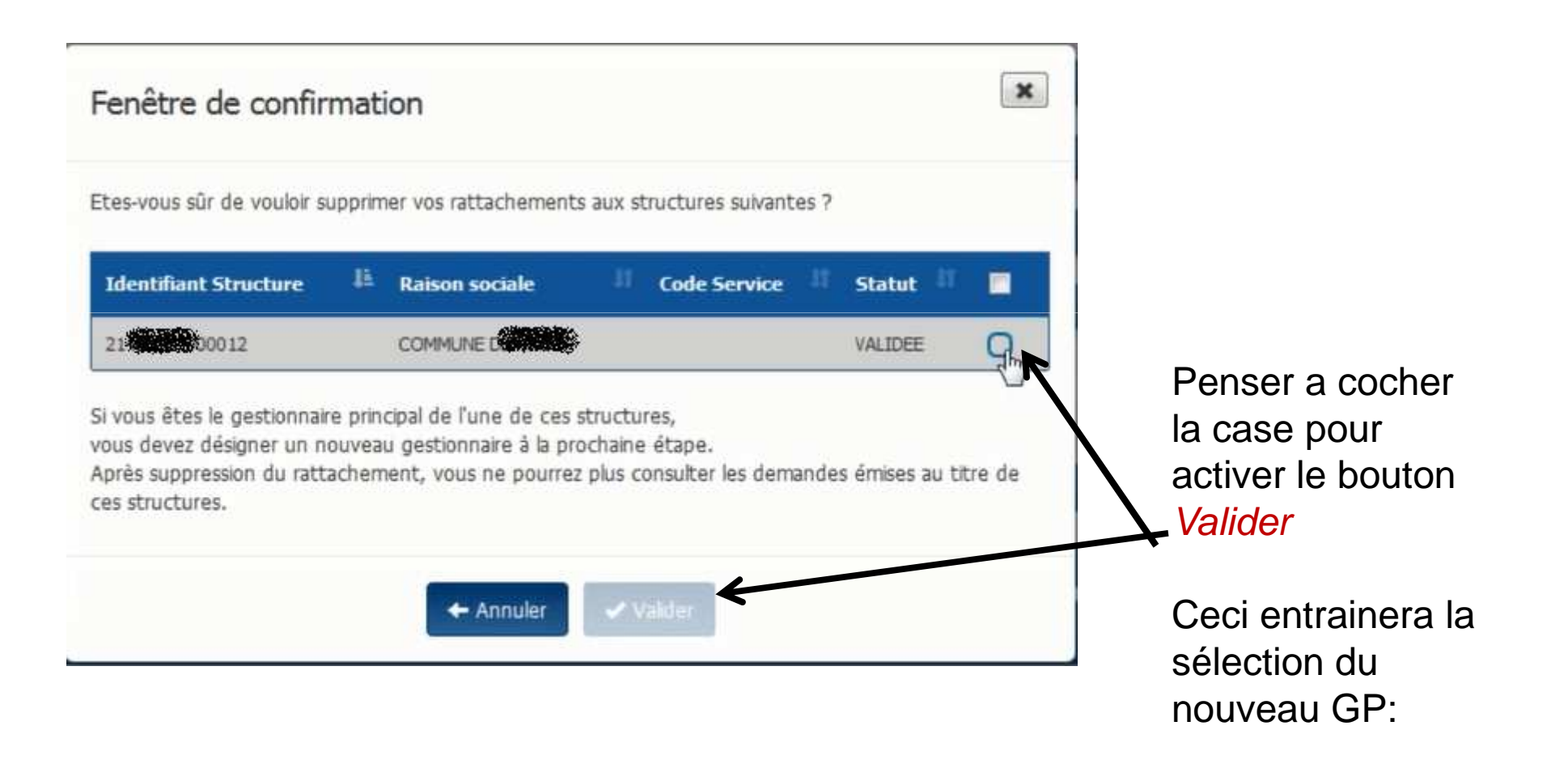

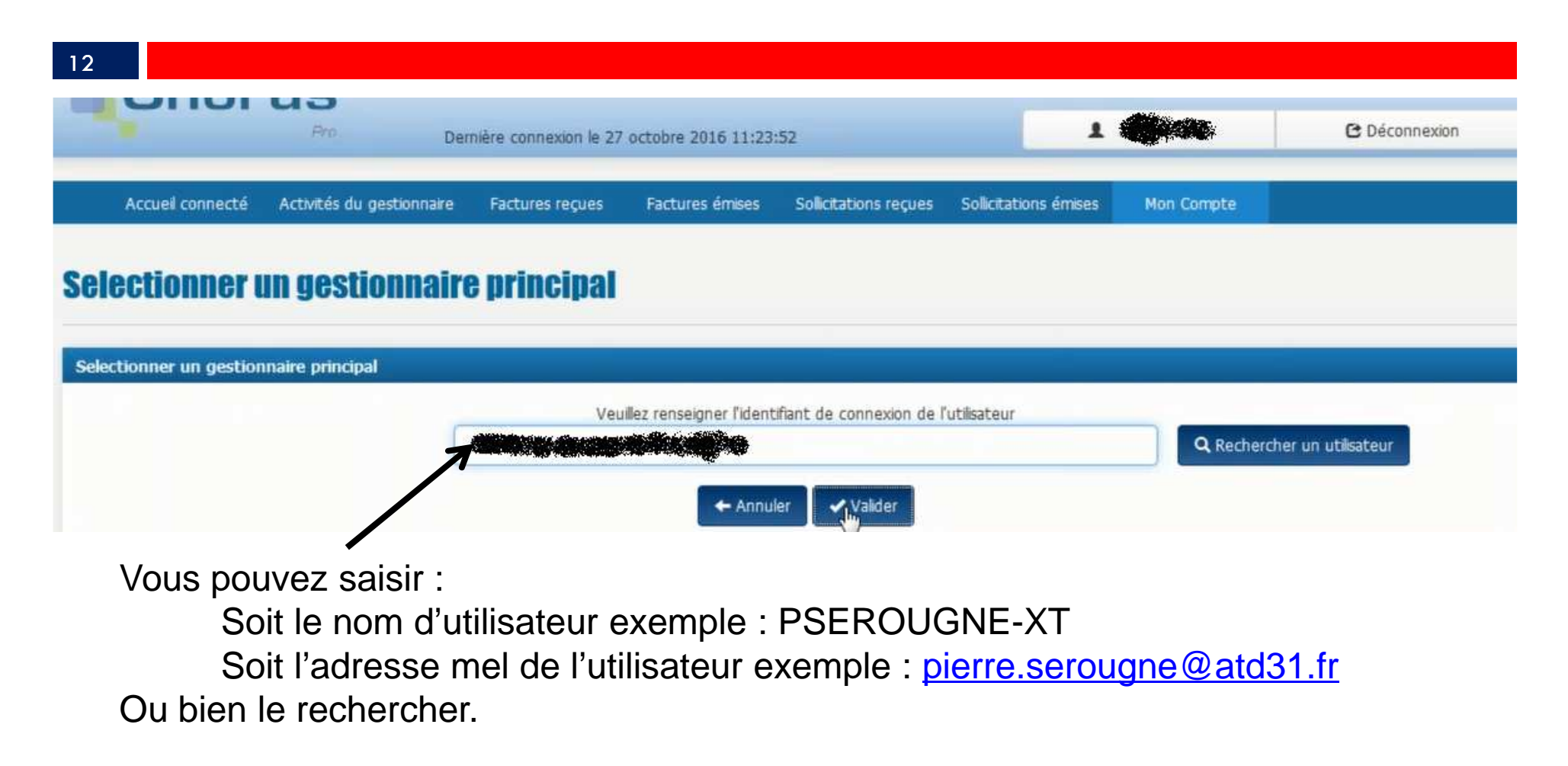

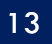

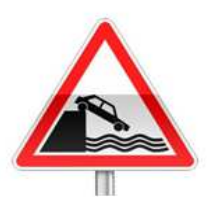

Seul un GP peut transférer le statut GP à un UT.

Si votre GP est parti de votre collectivité emportant avec lui son mot de passe de connexion au portail DGFIP vous ne pourrez pas désigner un nouveau GP.

Vous devrez donc faire faire cette transformation par les administrateurs du site Chorus Pro. Pour cela cliquer sur le bouton *Nous contacter* que vous trouverez en bas de toutes les pages du site :

Plan du site | Mentions légales | CNIL | Accessibilité | Conditions générales d'utilisation | Nous contacter

Vous pourrez alors émettre une *sollicitation*. Préciser dans le motif de la demande : *transfert de gestionnaire principal* 

et dans la description de la demande : l'identité de l'ancien GP (exemple pserougne-xt) et l'identité du nouveau GP.

| Mes abonnements aux esp | paces            |                   |                       |                 |             |              | =                 |
|-------------------------|------------------|-------------------|-----------------------|-----------------|-------------|--------------|-------------------|
|                         |                  |                   |                       |                 |             | lignes par p | age (12 ligne(s)) |
|                         |                  |                   |                       |                 | · · · ·     | Jigneo par p | age (iz light(o)) |
| Identifiant structure   | 👫 Raison sociale | lî Service lî Nor | n de l'espace         | 11 Habilitation | រា Statut រ | Action       | •                 |
|                         |                  | Acti              | vités du gestionnaire | MODIFICATION    | VALIDE      | â            | 0                 |
|                         |                  | Mes               | sollicitations émises | MODIFICATION    | VALIDE      | â            | 0                 |
|                         |                  | Mes               | factures émises       | MODIFICATION    | VALIDE      | â            | 0                 |
|                         |                  | Mon               | i compte              | MODIFICATION    | VALIDE      | â            | 0                 |
|                         |                  | Mes               | sollicitations reçues | MODIFICATION    | VALIDE      | Ô            | 0                 |
|                         |                  | Mes               | factures reçues       | MODIFICATION    | VALIDE      | â            | 0                 |
|                         |                  | Mes               | sollicitations émises | MODIFICATION    | VALIDE      | â            | 0                 |
|                         |                  | Mes               | factures émises       | MODIFICATION    | VALIDE      | â            | 0                 |
|                         |                  | Mon               | i compte              | MODIFICATION    | VALIDE      | â            | 0                 |
|                         |                  | Mes               | sollicitations reçues | MODIFICATION    | VALIDE      | â            | 0                 |
|                         |                  | Mes               | factures reçues       | MODIFICATION    | VALIDE      | â            | 0                 |
|                         |                  | Activ             | vités du gestionnaire | MODIFICATION    | VALIDE      | â            | 0                 |
|                         |                  |                   |                       |                 |             |              |                   |

Supprimer abonnements

Ajouter un abonnement

Un espace regroupe un ensemble de fonctionnalités sur le Portail. Certains espaces sont accessibles par défaut à tous les utilisateurs.

### 15

Si, par erreur, un utilisateur n'était pas abonné à tous les espaces nécessaires cela peut être rectifié :

Pour être abonné à un nouvel espace, un utilisateur technique doit en faire la sollicitation auprès de son Gestionnaire pour cela : dans *Sollicitations émises* onglet *Saisir sollicitation :* 

L'utilisateur doit obligatoirement sélectionner une *catégorie* et une *sous- catégorie* 

Agence Technique Départementale

**HAUTE-GARONNE** 

| Détail de la sollicitation                    | saisie               | le11 juin 2017      |               |                               |             |            |                       |
|-----------------------------------------------|----------------------|---------------------|---------------|-------------------------------|-------------|------------|-----------------------|
| En-tête de la sollicitation                   | 0                    |                     |               |                               |             |            |                       |
|                                               |                      |                     |               | -                             |             |            |                       |
| Statut :                                      | Broumon              |                     |               | la sollicitation :            | oncerne par |            |                       |
| Sélectionner une<br>catégorie * :             | Factures reçues      |                     | •             | Numéro :                      | (           |            |                       |
| Sélectionner une sous-<br>catégorie * :       | Format du flux pir   | vot                 | •             |                               |             |            |                       |
| Désignation de la<br>structure<br>émettrice : | AGENCE TECHNIQUE DEP | ARTEMENTALE         |               | Adresse électror<br>contact : | nique de 🔹  | e@atd31.fr |                       |
| Service :                                     | FACTURES_PUBLIQUES - | Service des facture | s publiques 🔹 |                               | ander .     | -33        |                       |
| Identifiant de la<br>structure :              | 25310197600020       |                     |               |                               |             |            |                       |
| Description                                   |                      |                     |               |                               |             |            |                       |
| Pièces jointes                                |                      |                     |               |                               |             |            |                       |
|                                               |                      |                     |               |                               | -44         | 4 1 > »    | 5 V Total de 0 pièce( |
| Type Dé                                       | signation            | Extension           |               | Nom du fichier                |             | Actions    | 0                     |

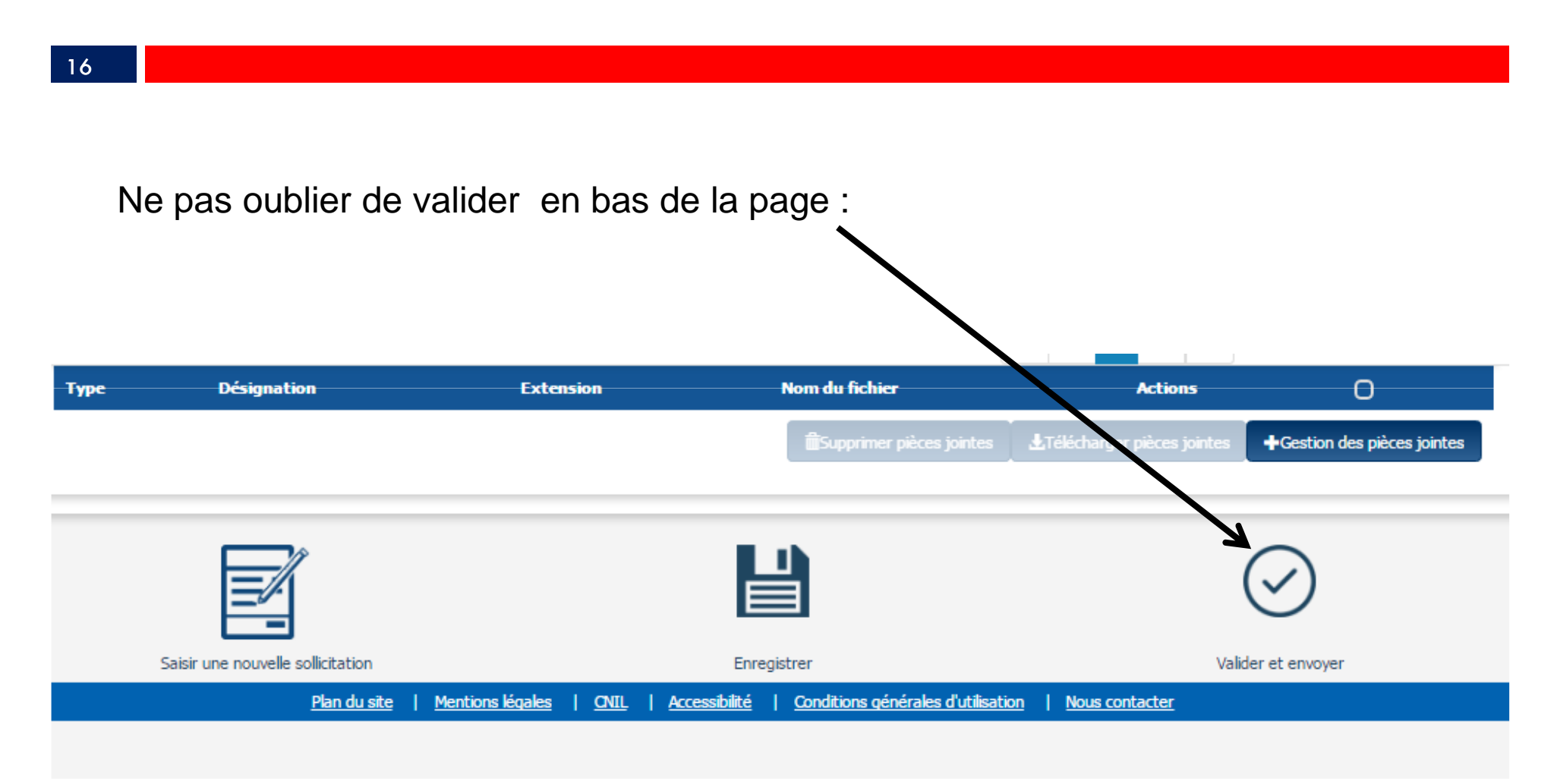

#### 17

Pour être abonné à un nouvel espace, un utilisateur technique doit en faire la sollicitation auprès de son Gestionnaire pour cela : dans Sollicitations émises onglet Saisir sollicitation :

| étail de la sollicitatior                                                     | ı saisie le22 mai 2017                                                                                                    |                                                                 |                                 |   |           |
|-------------------------------------------------------------------------------|----------------------------------------------------------------------------------------------------|-----------------------------------------------------------------|---------------------------------|---|-----------|
| n-tête de la sollicitati                                                      | on and a second second s |                                                                 |                                 | = | 1 2       |
| tatut :                                                                       | Brouillon                                                                                                    | Type de l'objet concerné par<br>la sollicitation :              |                                 | V | L'UtillSa |
| iélectionner une<br>atégorie * :                                              | Factures reçues                                                                                                    | Numéro :                                                        |                                 |   |           |
| iélectionner une sous-<br>atégorie * :                                        | Téléchargement des factures                                                                                                    | ×                                                               |                                 |   | et une    |
|                                                                               |                                                                                                    |                                                                 |                                 |   |           |
| oformations Structur                                                          | eémettrice                                                                                                    |                                                                 |                                 |   | catégo    |
| iformations Structur<br>Désignation de la<br>tructure                         | e émettrice AGENCE TECHNIQUE DEPARTEMENTALE                                                                                                    | <ul> <li>Adresse électronique de<br/>contact :</li> </ul>       | samuel.silbande@atd31.fr        | = | catégo    |
| iformations Structur<br>Vésignation de la<br>tructure<br>imettrice :          | e émettrice<br>AGENCE TECHNIQUE DEPARTEMENTALE                                                                                                    | Adresse électronique de contact :     Téléphone de contact :    | samuel.silbande@atd31.fr        |   | catégo    |
| formations Structur<br>ésignation de la<br>tructure<br>mettrice :<br>ervice : | e émettrice<br>AGENCE TECHNIQUE DEPARTEMENTALE<br>FACTURES_PUBLIQUES - Service des factures publiques                                                                                                    | Adresse électronique de<br>contact :     Téléphone de contact : | samuel.silbande@atd31.fr<br>+33 |   | catégo    |

r Э orie S-

#### 18

### Ne pas oublier d'enregistrer en bas de la page :

| Désignation de la structure      | AGENCE TECHNIQU | E DEPARTEMENTALE                     | •       | Adresse électronique de<br>contact : | samuel.silbande@atd31.fr                                                                                                    |
|----------------------------------|-----------------|--------------------------------------|---------|--------------------------------------|----------------------------------------------------------------------------------------------------|
| emettince .                      |                 |                                      |         | Téléphone de contact :               | +33                                                                                                    |
| Service :                        | FACTURES_PUBLIQ | UES - Service des factures publiques | . •     | /                                    |                                                                                                    |
| Identifiant de la<br>structure : | 25310197600020  |                                      |         | /                                    |                                                                                                    |
| Description                      |                 |                                      |         |                                      |                                                                                                    |
|                                  |                 |                                      |         | - /                                  |                                                                                                    |
|                                  |                 |                                      |         |                                      |                                                                                                    |
|                                  |                 |                                      |         |                                      |                                                                                                    |
|                                  |                 |                                      |         |                                      |                                                                                                    |
|                                  |                 |                                      |         |                                      | <i>b</i>                                                                                                    |
| Pièces jointes                   |                 |                                      |         |                                      |                                                                                                    |
|                                  |                 |                                      |         |                                      | Image: Market State     Image: Market State       Image: State     Image: State       Image: State     Image: State       Image |
| Туре                             | Désignation     | Extension                            |         | lom dy fichie <del>r</del>           | Actions                                                                                                    |
|                                  |                 |                                      |         | to primer pièces jointes             | L'Télécharger pièces jointes Gestion des pièces jointes                                                                                                    |
|                                  |                 |                                      |         |                                      | $\frown$                                                                                                    |
|                                  |                 |                                      |         |                                      | $\bigcirc$                                                                                                    |
| Coinir                           |                 |                                      | Enrogia |                                      | Validar at anymum                                                                                                    |
|                                  |                 |                                      |         |                                      |                                                                                                    |

Le Gestionnaire pourra alors accéder à la sollicitation dans le menu Activités du gestionnaire .

Puis dans les demandes d'abonnements aux espaces

De même qu'il pourra supprimer l'abonnement à un espace pour un utilisateur technique.

### Raccordement à Chorus Pro

### 20

Les deux modes de réception des factures gérés dans Cosoluce sont :

- 1. Le mode portail : par le biais du portail DGFIP vous téléchargez les factures en attente vous concernant. Puis après intégration dans Corail les mandats seront générés automatiquement.
- 2. Le mode service : Votre éditeur a développé des A.P.I.

(Application Programming Interface) qui sont des Interfaces de programmation applicatives. Vous utilisez alors un T.d.T (Tiers de Télétransmission), qui récupérera automatiquement pour vous, les factures en attente et alimentera directement votre logiciel *Corail*.

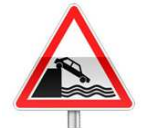

Ce mode nécessite un abonnement auprès de votre éditeur.

Dans les deux cas, vous récupèrerez vos factures sous la forme d'un flux dit « flux pivot ». Il contient les données de la facture et des pièces jointes.

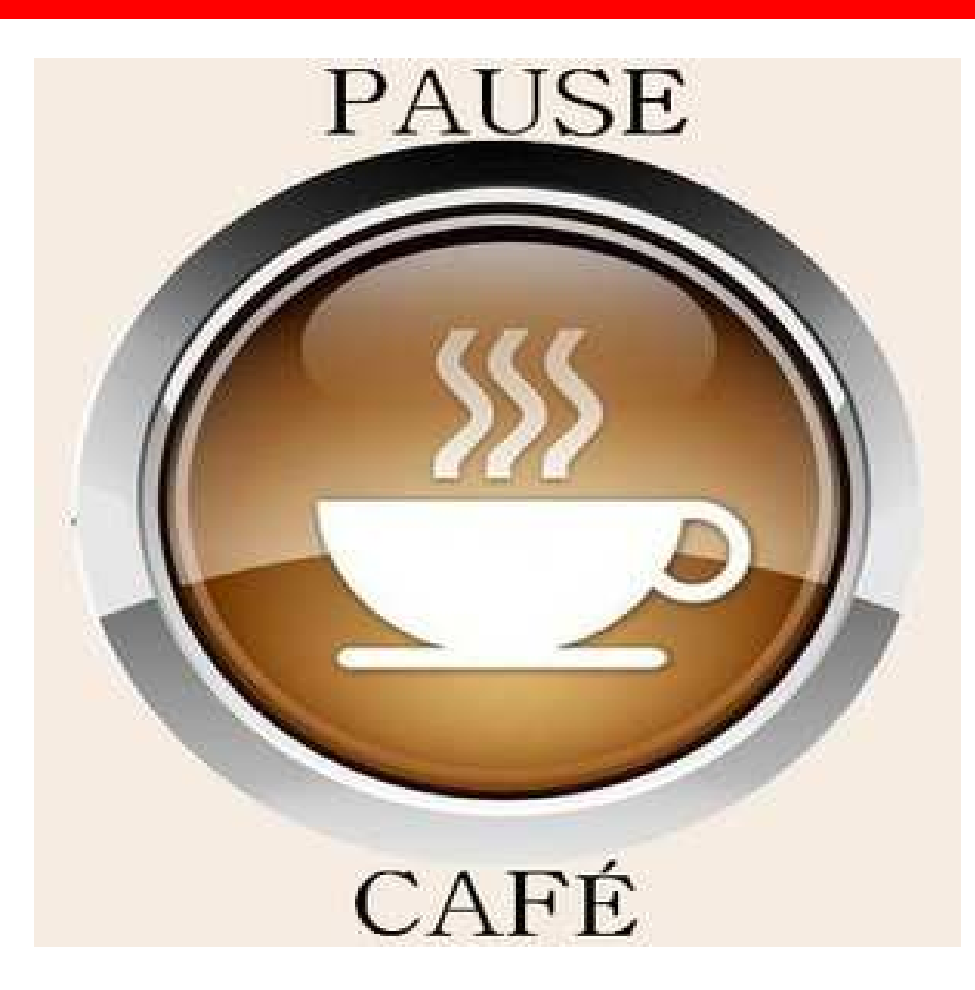

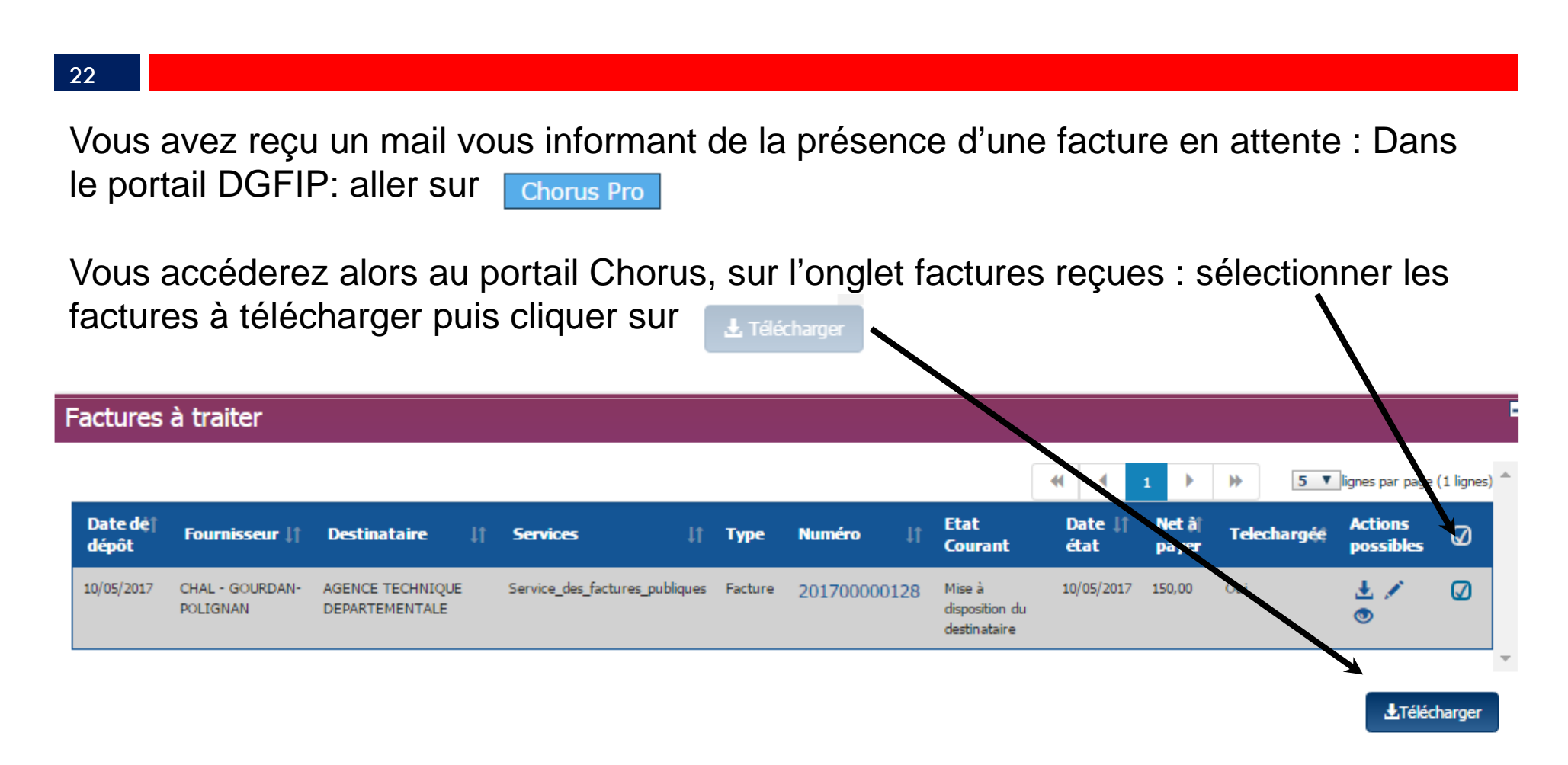

Plusieurs factures peuvent être téléchargées en même temps.

Dans les options de téléchargement : privilégiez le Format Pivot et prenez les pièces jointes complémentaires

| Options de télé                   | Options de téléchargement |                      |  |  |  |  |
|-----------------------------------|---------------------------|----------------------|--|--|--|--|
| Format                            | Pivot O PDF               |                      |  |  |  |  |
| Pièces jointes<br>complémentaires | 🖲 Oui 🛑 Non               |                      |  |  |  |  |
|                                   | ← Ar                      | nnuler 🛃 Télécharger |  |  |  |  |

Par le bouton **L** Télécharger vous l'enregistrez sur votre disque dur dans un répertoire dédié exemple : c:\helios\Chorus Pro

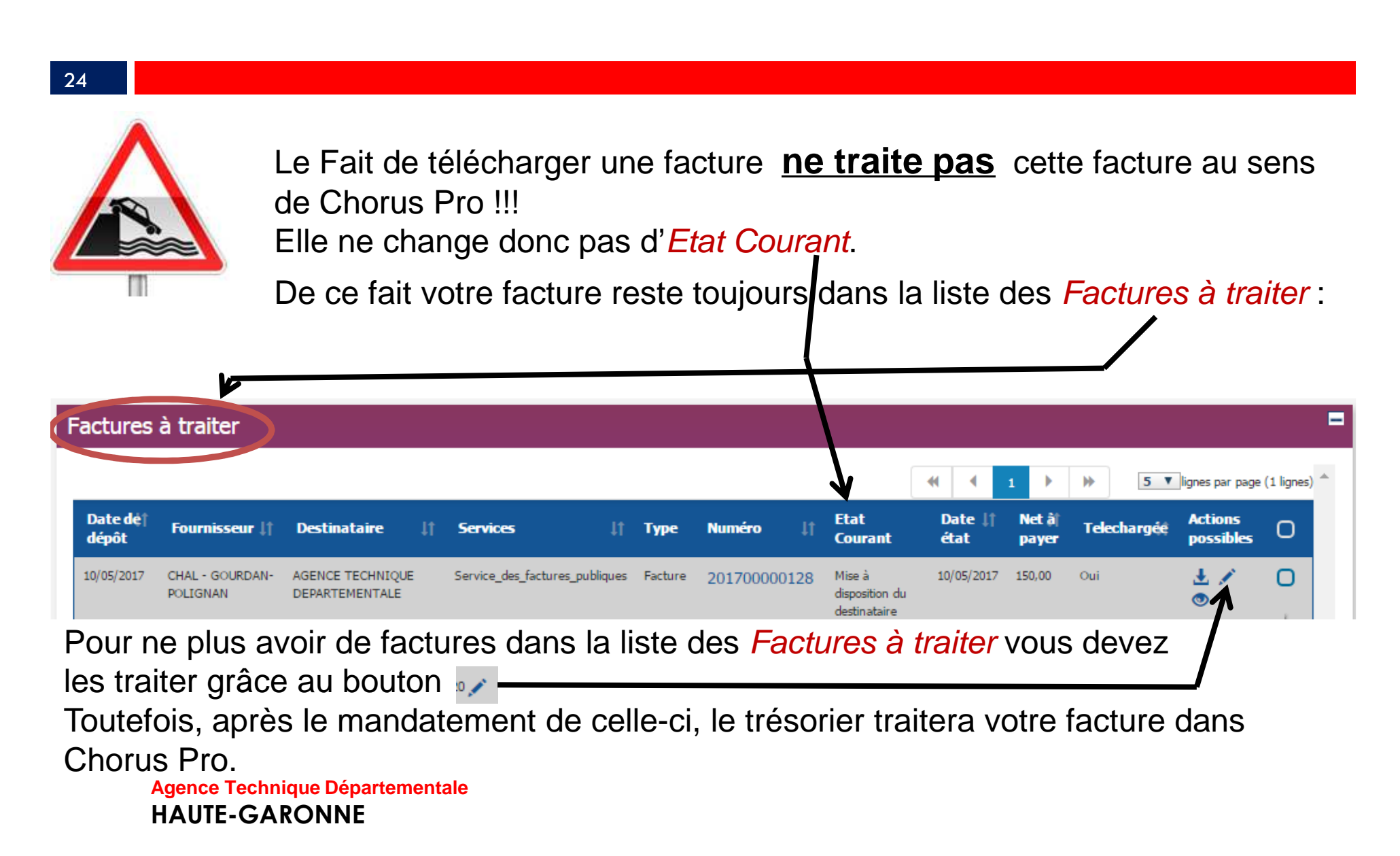

#### 25

### Dans CORAIL :

Dans Téléprocédures / Factures dématérialisées (CPP 2017) / Intégration des flux

| Ce t<br>Veu<br>Sele                                   | traitement<br>illez sélec<br>on le conte | permet d'impo<br>tionner un fich<br>enu de ce fichie | rter de<br>ier XM<br>er, cliqu | s fichie<br>L puis (<br>uez sur | ers de factures dématérialisées.<br>cliquer sur le bouton 'Lecture'.<br>· le bouton 'Facturer', 'Mandater' | ou 'Emettr | e Titre'    |                     |        |               |  |  |
|-------------------------------------------------------|------------------------------------------|------------------------------------------------------|--------------------------------|---------------------------------|----------------------------------------------------------------------------------------------------|------------|-------------|---------------------|--------|---------------|--|--|
| Fichi                                                 | er:                                      | C:\helios\pes\Test 1                                 | .xml                           |                                 |                                                                                                    |            |             | Parcourir           |        | Lecture       |  |  |
| Collectivité en cours : Commune Saint-Jean-De-Coloris |                                          |                                                      |                                |                                 |                                                                                                    |            |             |                     |        |               |  |  |
|                                                       | Facture /<br>Avoir                       | N° Facture                                           | PJ<br>Fact                     | Nb PJ<br>Suppl.                 | Tiers                                                                                                    | Réception  | Montant TTC | Montant net à payer | Détail | Facturer      |  |  |
|                                                       | Facture                                  | AVA20150923                                          | Ē                              | 2                               | SARL Structure 1 SIRET                                                                                     | 20/06/2016 | 3 277.42    | 3 277.42            | ۲      | Facturer tout |  |  |
|                                                       | Facture                                  | AVA20150924                                          | Ē                              | 0                               | SARL Structure 1 SIRET                                                                                     | 20/06/2016 | 146.43      | 146.43              | ۲      |               |  |  |
|                                                       | Facture                                  | AVA20150925                                          | Ē                              | 0                               | ELECTRICITE RESEAU DISTRIBUTION FF                                                                         | 20/06/2016 | 1 494.60    | 1 494.60            | ۲      | Mandatar      |  |  |
|                                                       | Facture                                  | AVA20150926                                          | Ē                              | 1                               | ELECTRICITE RESEAU DISTRIBUTION FF                                                                         | 20/06/2016 | 2 154.00    | 2 154.00            | ۲      | Mandater      |  |  |
|                                                       |                                          |                                                      |                                |                                 |                                                                                                    |            |             |                     |        |               |  |  |
|                                                       |                                          |                                                      |                                |                                 |                                                                                                    |            |             |                     |        | Rejeter       |  |  |
|                                                       | İ                                        | 1                                                    | i                              | i                               | i                                                                                                    | i          |             |                     |        |               |  |  |

Par le bouton **Parcourr** vous récupérez le flux pivot puis, cliquer sur le bouton **Lecture** vous obtiendrez la liste ci-dessus .

Pour chaque facture vous déciderez soit de la mandater soit de la rejeter.

Les PJ supplémentaires seront automatiquement attachées à votre mandat.

26

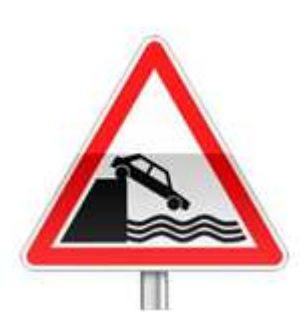

En Mode Portail : le statut de rejet ne remonte pas sur le Portail Chorus pro.

Vous devrez impérativement aller modifier l'état de la facture dans le portail Chorus Pro par le bouton

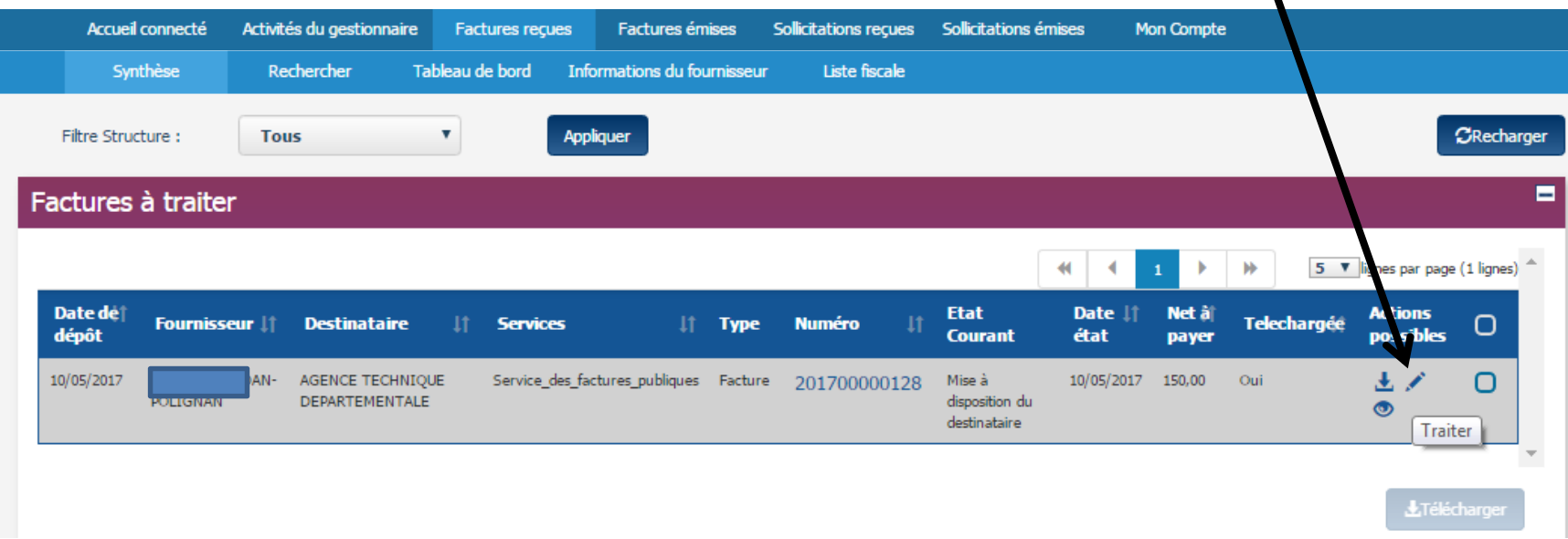

| Traiter la <mark>f</mark> actu  | ire                          | L'état <i>rejetée</i> rend le mo<br>rejet indispensable |  |  |  |  |  |  |
|---------------------------------|------------------------------|---------------------------------------------------------|--|--|--|--|--|--|
| Vouvel état :                   | Rejetée                      | ×                                                       |  |  |  |  |  |  |
| Moti <mark>f d</mark> e rejet : | Montant de la facture erroné | *                                                       |  |  |  |  |  |  |
| Compléments d'informa           | ation :                      |                                                         |  |  |  |  |  |  |
| ne correspond pa                | s au devis initial           |                                                         |  |  |  |  |  |  |
|                                 |                              | 2                                                       |  |  |  |  |  |  |

Dès la prise en charge du mandat de paiement, le trésorier passera automatiquement la facture en l'état *Mise en paiement* 

Votre fournisseur pourra alors constater l'état de sa facture.

#### 29

### Un paramétrage préalable est nécessaire :

### Dans Environnement / Gestion des collectivités onglet Transfert:

| e Exercice                                                                                                    | Trésorerie                                                                     | Transfert                                                                                                    | Budget              | Réglage               | Défaut     | Numérotation |
|----------------------------------------------------------------------------------------------------|--------------------------------------------------------------------------------|----------------------------------------------------------------------------------------------------|---------------------|-----------------------|------------|--------------|
| - Protocole                                                                                                    |                                                                                |                                                                                                    |                     |                       |            |              |
| Cladina                                                                                                    | C DCT                                                                          | C Handallan                                                                                                    |                     |                       |            |              |
| • Indigo - C                                                                                                    | Jole CRGI                                                                      | Hospitalier                                                                                                    |                     | P                     | arametrage |              |
| Avec set                                                                                                    | il des marchés et délai de                                                     | e paiement (HELIOS)                                                                                            |                     |                       |            |              |
| DECVO                                                                                                    |                                                                                |                                                                                                    |                     |                       |            |              |
| - PES V2                                                                                                    |                                                                                |                                                                                                    |                     |                       |            |              |
| I Transme                                                                                                    | ttre les fichiers PES V2                                                       |                                                                                                    | Signer électronique | lement les fichiers l | PES V2     |              |
| Signer le                                                                                                    | s fichiers PES V2 avec C                                                       | orail                                                                                                    | E ouiser iConnect ( | (Parapheur / TDT)     | 00         |              |
| Cuvrir la                                                                                                    | portail DGEIP                                                                  |                                                                                                    |                     |                       |            |              |
| J∙ Couvin ie                                                                                                    | portail DOI II                                                                 |                                                                                                    |                     |                       |            |              |
| - Facture dén                                                                                                    | natériansee                                                                    |                                                                                                    |                     | /                     |            |              |
| I⊂ Trêcupêr                                                                                                    | er automatiquement les fa                                                      | ictures dématérialisées                                                                                        |                     | ¢° <                  |            |              |
| E Gining                                                                                                    | on de PES Facture ASAP                                                         | depuis un titre                                                                                                |                     | 0°                    |            |              |
| General.                                                                                                    |                                                                                | an Anna an Anna an Anna an Anna an Anna an Anna an Anna an Anna an Anna an Anna an Anna an Anna an Anna an Ann |                     |                       |            |              |
| Generati                                                                                                    |                                                                                |                                                                                                    | alisées             |                       |            |              |
| - Identificatio                                                                                                  | Paramétrage de la récupé                                                       | ration des factures dématéri                                                                                   | unsees              |                       |            |              |
| - Identificatio                                                                                                  | Paramétrage de la récupé                                                       | ration des factures dématéri                                                                                   |                     |                       |            |              |
| - Identificatio<br>Code collec<br>- Budget ratt                                                                  | Paramétrage de la récupé                                                       | ration des factures dématéri                                                                                   |                     |                       |            |              |
| - Identificatio Code collec - Budget ratt                                                                        | Paramétrage de la récupé<br>- Mode de récupérat<br>Mode :                      | ration des factures dématéri<br>tion<br>Api Chorus                                                             |                     | •                     |            |              |
| - Identificatio Code collec - Budget ratt                                                                        | Paramétrage de la récupé<br>- Mode de récupérat<br>Mode :<br>URI -             | tion<br>Api Chorus                                                                                             | ouv.fr:5443         | •                     |            |              |
| <ul> <li>Identification</li> <li>Code collect</li> <li>Budget ratt</li> <li>Budget r</li> <li>Options</li> </ul> | Paramétrage de la récupé<br>- Mode de récupérat<br>Mode :<br>URL :             | tion<br>Api Chorus<br>https://chorus-pro.g                                                                     | ouv.fr:5443         | •                     |            |              |
| - Identificatio Code collec  - Budget ratt  - Budget r  - Options  - Conceté                                     | Paramétrage de la récupé<br>- Mode de récupérat<br>Mode :<br>URL :<br>Compte : | tion                                                                                                    | ouv.fr:5443         |                       |            |              |
| Generation<br>- Identification<br>Code collect<br>- Budget ratt<br>□ Budget r<br>- Options<br>□ Concaté          | Paramétrage de la récupé                                                       | tion                                                                                                    | ouv.fr:5443         |                       |            |              |

Agence Technique Départementale HAUTE-GARONNE

sur érer atiquement tures érialisées ur le bouton aisir les ations saire sur la le fenêtre: npte et le passe eront par Cosoluce après abonnement.

#### 30

Dans *Téléprocédures / Factures dématérialisée (CPP 2017) / Intégration des flux pivots.* Vous obtenez directement ceci:

Selon le contenu de ce fichier, cliquez sur le bouton 'Facturer', 'Mandater' ou 'Emettre Titre'

#### Collectivité en cours : Commune Saint-Jean-De-Coloris

- Factures à créer

| Facture /<br>Avoir | N° Facture  | PJ<br>Fact | Nb PJ<br>Suppl. | Tiers                  | Réception  | Montant TTC | Montant net à payer | Détail | Facturer      |
|--------------------|-------------|------------|-----------------|------------------------|------------|-------------|---------------------|--------|---------------|
| Avoir              | AVA20150927 | Ē          | 0               | SARL Structure 1 SIRET | 20/06/2016 | 3 894.00    | 3 894.00            | ۲      | Facturer tout |
| Facture            | AVA20150928 | Ē          | 0               | SARL Structure 1 SIRET | 20/06/2016 | 245.68      | 245.68              | ۲      |               |
|                    |             |            |                 |                        |            |             |                     |        | Mandater      |
|                    |             |            |                 |                        |            |             |                     |        | 7             |
|                    |             |            |                 |                        |            |             |                     |        |               |
|                    |             |            |                 |                        |            |             |                     |        | Rejeter       |
|                    |             |            |                 |                        |            |             |                     |        | 1             |

### Vous obtiendrez la liste ci-dessus

Pour chaque factures vous déciderez soit de la mandater soit de la rejeter.

31

Si vous choisissez *Mandater* alors le mandat se construit automatiquement:

| Mandat            | Compl 1                | Compl 2   | Délai / Subv            |                | Inventaire                              | P. Jointes (3)     |           |
|-------------------|------------------------|-----------|-------------------------|----------------|-----------------------------------------|--------------------|-----------|
| - Description     |                        |           |                         |                |                                         | <b>↑</b> ∠         | Ajouter   |
| Tiers : Eng       | SARL Structure 1 SIRET | -         | • Train :               | Nor            | mal                                     | -                  | _         |
| Réception :       | 22/06/2016             |           | Banque :                | HSE            | BC France                               | -                  | Supprimer |
| Marché/Lot :      | Eng                    | •         | • Règl. : 0             | 3 🔽            | IBAN : FR2420020202260600               | 024M02606          |           |
| Objets :          |                        | *         | <u>P</u> ièces :<br>□ ▼ | 7 Fact<br>reçu | ture N° AVA20150923<br>Je le 22/06/2016 | du 16/06/2016      | Dupliquer |
| - Imputations cor | nptables               |           | Récup. Imput.           | ]              | Saisie TTC                              | T Avec TVA         |           |
| Article           | Re Désignation         | article ( | Opération ser           | /ice 🏾 👳       | Total                                   | N° Eng.            |           |
| • •               | ×                      |           |                         |                | 1 806.88                                |                    | Valider   |
| *                 |                        |           |                         |                | <mark>1 470.54</mark>                   |                    |           |
| * 4               |                        |           |                         |                |                                         |                    | Annuler   |
|                   |                        |           |                         | Total :        | 3 277.42                                |                    |           |
| 🗖 Graphique       |                        |           |                         | Ajouter im     | putation                                | Enlever imputation |           |

Les pièces complémentaires jointes au flux pivot seront automatiquement jointes au mandat II ne restera plus qu'à saisir les imputations.

#### 32

# Dans Téléprocédures / Factures dématérialisées (CPP 2017) / Intégration des flux pivots.

La Facture basculera en partie basse dans factures déjà créées :

- Factures déjà créées

| Facture / Avoir | N° Facture  | PJ<br>Fact. | Nb PJ<br>Suppl. | Tiers                  | Réception  | Montant TTC | Montant net à payer | Détail | Accès |
|-----------------|-------------|-------------|-----------------|------------------------|------------|-------------|---------------------|--------|-------|
| Facture         | AVA20150923 |             | 2               | SARL Structure 1 SIRET | 20/06/2016 | 3 277.42    | 3 277.42            | ۲      |       |
|                 |             |             |                 |                        |            |             |                     |        |       |
|                 |             |             |                 |                        |            |             |                     |        |       |
|                 |             |             |                 |                        |            |             |                     |        |       |
|                 |             |             |                 |                        |            |             |                     |        |       |
|                 |             |             |                 |                        |            |             |                     |        |       |
| -               |             |             |                 |                        | 1          |             |                     |        |       |

### Dans le cas d'un rejet de la facture un motif sera obligatoirement saisi:

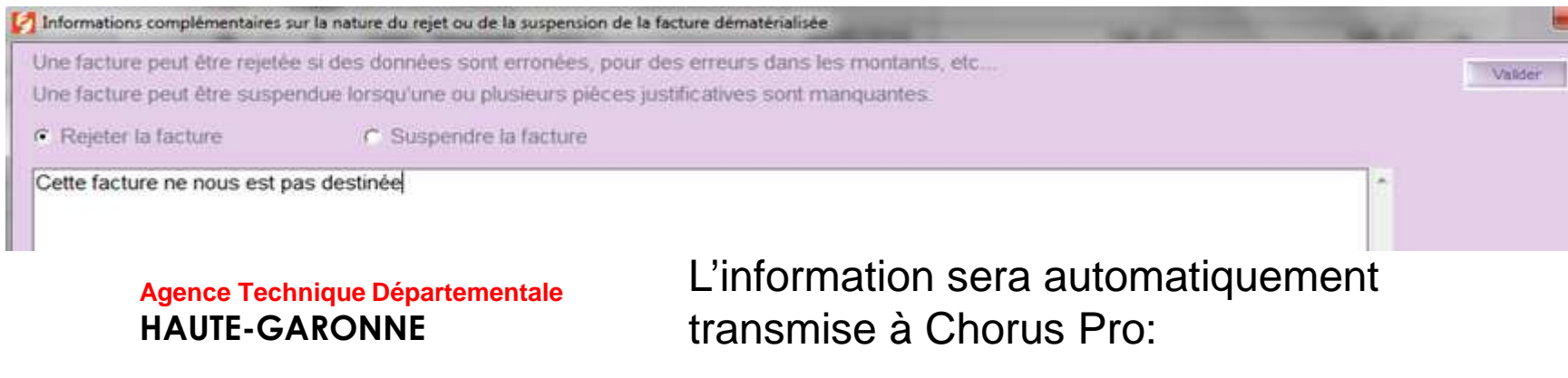

#### 33

### La Facture basculera en partie basse dans factures rejetées :

- ractures en anomalie ou rejetees

| N° Facture  | Tiers                              | Montant TTC | Montant net à payer | Anomalie / Rejet                               | Annul.<br>rejet |
|-------------|------------------------------------|-------------|---------------------|------------------------------------------------|-----------------|
| AVA20150925 | ELECTRICITE RESEAU DISTRIBUTION FF | 1 494.60    | 1 494.60            | Rejet : Cette facture ne nous est pas destinée | C               |
|             |                                    |             |                     |                                                |                 |
|             |                                    |             |                     |                                                |                 |
|             |                                    |             |                     |                                                |                 |

Un message vous invitera à créer un flux de statut répondre <u>oui</u> :

Ce flux devra être généré comme un flux XML spécifique et devra être déposé sur le portail CHORUS via le portail DGFIP

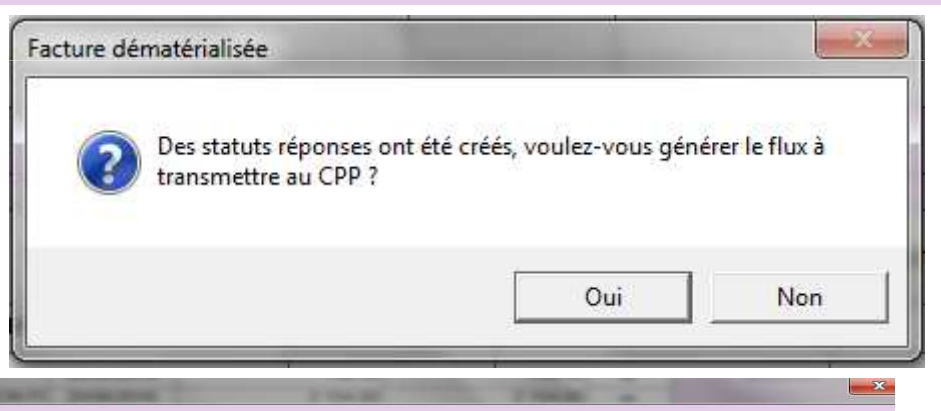

| 🧭 Génération du fichier de transfert des stat | uts des factures dématérialisées | IN TAXABLE IN COMMENTS | 2 104 20 | Trees or  | ×       |
|-----------------------------------------------|----------------------------------|------------------------|----------|-----------|---------|
| - Statut à transférer                         |                                  |                        |          |           | Générer |
| <ul> <li>Tous les statuts</li> </ul>          | C Un statut                      | Statut :               |          | <u>~</u>  |         |
| - Facture à transférer                        |                                  |                        |          |           |         |
| <ul> <li>Toutes les factures</li> </ul>       | C Une facture                    | Facture :              |          | ~         |         |
| - Répertoire de transfert                     |                                  |                        |          |           |         |
| Répertoire de transfert :                     | C:\helios\pes\                   |                        |          | Parcourir | Fermer  |
| Agence Techniqu                               | e Départementale                 |                        |          |           |         |

HAUTE-GARONNE

Cas des mandats de régularisation (Débit d'office)

### 34

Les factures EDF par exemple.

Il est préférable de ne pas les télécharger depuis le site de la DGFIP les flux contenants des factures prélevées tant que vous n'avez pas reçu le bordereau de régularisation de la part de votre trésorier.

Autre solution : les mandater puis affecter un train spécifique d'attente.

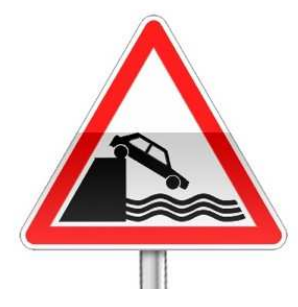

Attention dans ce cas : dans *Dépenses / Numérotation et édition des mandats Train à imprimer* ne pas choisir *tous les trains* 

#### 35

Vous disposez d'un suivi de vos factures et envoi vers CHORUS Dans le suivi démat bouton et dans l'onglet *Facture démat.* 

|                  | PES Aller |                     |                                          |                                  | PES Retour      |      |                       |                 | Facture démat  |  |  |
|------------------|-----------|---------------------|------------------------------------------|----------------------------------|-----------------|------|-----------------------|-----------------|----------------|--|--|
| - Re             | echero    | he de factures      | dématérialisées 📓 ———                    |                                  |                 |      |                       |                 |                |  |  |
| -                |           |                     |                                          |                                  |                 |      |                       |                 |                |  |  |
| Flu              | ux lu er  | ntre le             | _/_/ et le _/_/_                         |                                  | Montant IIC o   | e    |                       | à               |                |  |  |
| Et               | at actu   | el flux             | -                                        | •                                | N° de facture   |      |                       | Nom fournisseur |                |  |  |
| -                | Afficient | ar los fishiors tál | ásbaraás nas traitás                     |                                  | Etat actual fac | uro. |                       |                 |                |  |  |
| 1000             | Anich     | er ies numers ter   | echarges non traites                     |                                  | Liai actuel lac | ure  |                       |                 | Rechercher     |  |  |
| - Liste des flux |           |                     |                                          | Légende - Etapes de la facture s |                 |      | - Etapes de la factur | e sélectionnée  |                |  |  |
| E                | Etat      | Date Nom flux       |                                          |                                  |                 |      | Etapes de la facture  |                 |                |  |  |
| H                | •         | 22/11/2016          | Test 1.xml                               |                                  |                 |      | Date                  | Etape           | Complément     |  |  |
|                  | Etat      | N° facture          | Tiers                                    | Montant                          | TTC Accès       |      | 22/11/2016 15h38      | Mandatement     | ADMINISTRATEUR |  |  |
| -                | . 😁       | AVA20150923         | SARL Structure 1 SIRET                   | 3 27                             | 7.42 🖹          |      | 22/11/2016 15h08      | Lecture flux    | ADMINISTRATEUR |  |  |
| -                |           | AVA20150924         | SARL Structure 1 SIRET                   | 14                               | 6.43 🚫          |      |                       |                 |                |  |  |
| -                |           | AVA20150925         | ELECTRICITE RESEAU DISTRIBUTIC           | N FRANCE 149                     | 94.60 🚫         |      |                       |                 |                |  |  |
|                  | 0         | AVA20150926         | 6 ELECTRICITE RESEAU DISTRIBUTION FRANCE |                                  | 2 154.00 🚫      |      |                       |                 |                |  |  |
| E                | Etat      | Date                | Nor                                      |                                  |                 |      |                       |                 |                |  |  |
| H                | 0         | 23/11/2016          | Test 2.xml                               |                                  |                 |      |                       |                 |                |  |  |
| -                | 0         | 23/11/2016          | Test 3.xml                               |                                  |                 |      |                       |                 |                |  |  |

Deux cas peuvent se présenter :

- 1. La facture est généré depuis fluo
- 2. On génère un flux de facture PES ASAP depuis un titre

#### 37

### Dans Corail : Recettes / Titres de recettes onglet Compl 1 :

|                                                  |                    | Compr 2                               | Inv         | entaire             | P. Jointes (0)              |
|--------------------------------------------------|--------------------|---------------------------------------|-------------|---------------------|-----------------------------|
| - Divers                                         |                    |                                       |             |                     |                             |
|                                                  |                    |                                       |             |                     |                             |
|                                                  |                    |                                       |             |                     |                             |
|                                                  |                    |                                       |             |                     |                             |
|                                                  |                    |                                       |             |                     |                             |
|                                                  |                    |                                       |             |                     |                             |
|                                                  |                    |                                       |             |                     |                             |
| - Trésorerie                                     |                    |                                       |             |                     |                             |
| <ul> <li>Ordinaire (00, 01, 09 ou 10)</li> </ul> |                    | Type pièce PES                        | Titre of    | dinaire             | 7                           |
| C Virement interne (08)                          |                    | Nature sièce PE                       | S: Foncti   | onnement            |                             |
| C P503 ordinaires (04)                           |                    |                                       |             |                     |                             |
| C P503 Régie de recettes (05)                    |                    | Type ASAP PES                         | 5 :         |                     | <u> </u>                    |
| C Annulation / Réduction (06)                    |                    | Références de l                       | attachem 01 | Avis des somme      | s à payer à éditer          |
| C Produits constatés (14)                        |                    | Exercice :                            | 02          | Avis des somme      | s à payer CPP               |
| <ul> <li>Produits à rattacher (16)</li> </ul>    |                    | NI <sup>®</sup> rôlo -                | 04          | Avis des somme      | s à payer sans traitement D |
| C Opérations d'ordre semi-budgét                 | taire (17)         | N TOIC .<br>M <sup>0</sup> investoire |             |                     |                             |
| C Operations de cessions (18)                    |                    | (cession ou                           | subv recue) |                     |                             |
| - Type d'écritures                               |                    |                                       |             |                     |                             |
| Réelle                                           | C Ordre de section | à section                             | C Ordre     | à l'intérieur de la | section                     |
| Cituation do la pièco                            | Mouvement d'ordre  |                                       |             |                     |                             |
| - situation de la pièce                          | Data in            | nnocion -                             | Tre         | netárá la s         |                             |
| N° de titre :                                    | Date In            | pression.                             | 114         | INSIGIC IC .        |                             |
| Nº de hordereau -                                | Date in            | nreccion                              | <b>—</b> •  |                     |                             |

### **HAUTE-GARONNE**

- 1. *Avis des sommes à payer à éditer* : le titre et son ASAP seront envoyés au trésorier qui transférera l'ASAP au centre éditique. Ce dernier se chargera de la mise sous pli et de l'envoi aux redevables.
- 2. Avis des sommes à payer CPP : le titre et la facture jointe formeront un PES titre avec, en pj un PES facture ASAP transmis à chorus via Hélios. Chorus le transformera en flux pivot pour la collectivité destinatrice.

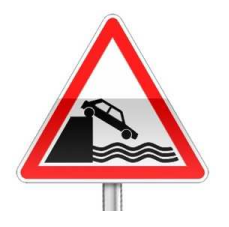

La Pièce jointe doit être au format PES facture ASAP donc elle devra être issue d'un logiciel de facturation pas de rôle mais un titrage individuel .

3. Avis des sommes à payer sans traitement DGFIP: l'ASAP sera transmis au trésorier pour information.

## Le PES ASAP depuis un titre

#### 39

### Un paramétrage préalable est nécessaire :

### Dans Environnement / Gestion des collectivités onglet Transfert:

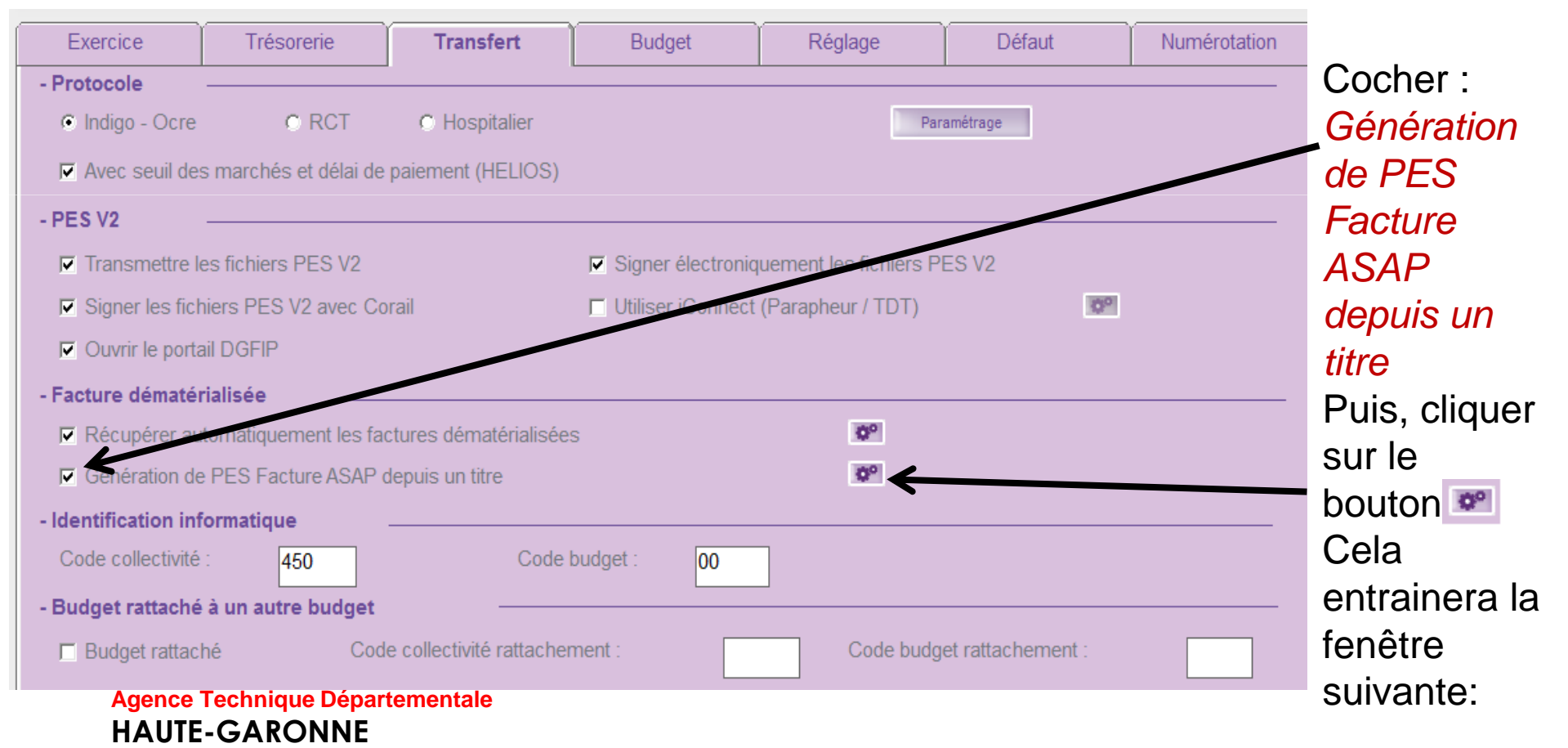

| 40                                     | - Name                              | Sandar Land                           | and a second |          |                                     |
|----------------------------------------|-------------------------------------|---------------------------------------|--------------|----------|-------------------------------------|
| Collectivité                           |                                     | Trésgerie                             | Mo           | odalitės | Remplir les<br>champs suivants      |
| Collectivité :<br>Horaires ouverture : |                                     |                                       |              |          | Pour chacun des trois onglets       |
| Catégorie :<br>Nature juridique :      | Groupements de Collectivité territe | e collectivités<br>oriale / EPL / EPS | ▼            |          | Notez qu'une                        |
| - Signataire                           |                                     |                                       |              |          | ces informations<br>depuis FLUO est |
| Nom du signataire :                    |                                     |                                       |              |          | possible                            |
| Prenom :<br>Fonction du signataire :   | Président                           |                                       |              |          |                                     |
| Récup. paramétrage                     |                                     |                                       | Valider      | Annuler  |                                     |
| Agence Techniq                         | ue Départemen                       | tale                                  |              |          |                                     |

**HAUTE-GARONNE** 

41

En saisie de titre un nouveau bouton vous permettra la saisie directe de la facture ASAP :

| Titre                                                                                    |                                       | Com       | ipi t    | Compl 2 |                      | I        | nventa | aire                                       | Ρ.   | Jointes (1) |  |  |
|------------------------------------------------------------------------------------------|---------------------------------------|-----------|----------|---------|----------------------|----------|--------|--------------------------------------------|------|-------------|--|--|
| - Description                                                                            |                                       |           |          |         |                      |          |        |                                            |      | 🖉           |  |  |
| Tiers : Eng                                                                              | MUTUELLE NATIONALE TERRITORIALE       |           |          |         | Train :              | [        | 37     |                                            |      |             |  |  |
| Code produit :                                                                           | ode produit :                         |           |          |         |                      |          | Prél   | vement                                     |      |             |  |  |
|                                                                                          |                                       |           |          |         |                      | A        | PES Fa | cture ASAP                                 |      |             |  |  |
| Objets : Cot Mutuelle Nationale Territoriale -<br>Rémunérations - février 2017 - Rappels |                                       |           |          |         | ▲ ■ Pièces : février |          |        | r 2017 Cot Mutuelle Nationale Territoriale |      |             |  |  |
| - Imputations cor                                                                        | nptables                              |           |          |         | Récup. Imp           | ut       | Г      | Saisie TTC                                 |      | Avec TVA    |  |  |
| Article                                                                                  | æ                                     | Opération | Fonction | Axes    |                      | Services | -      | Total                                      |      | N° Eng.     |  |  |
| ♦ 6419                                                                                   |                                       |           | 8        | ASSCO2  | Déf                  | aut      |        | 26                                         | 6.67 |             |  |  |
| * 🐓                                                                                      | -                                     |           |          |         |                      |          |        |                                            |      |             |  |  |
|                                                                                          |                                       |           |          |         |                      |          |        |                                            |      |             |  |  |
|                                                                                          |                                       |           |          |         |                      |          |        |                                            | 2    |             |  |  |
|                                                                                          | 417                                   |           | No.      |         |                      | Ti       | otal : | 20                                         | 6.67 |             |  |  |
| C Granbique                                                                              | Ajouter imputation Enlever imputation |           |          |         |                      |          |        |                                            |      |             |  |  |

## Questions diverses

42

### Ce qui entrainera l'écran suivant :

|            | Titre Compl 1                         |                                | Compl     | 2        | Inv    | entaire                       | taire P. Jointes (1) |                |            |   |  |  |
|------------|---------------------------------------|--------------------------------|-----------|----------|--------|-------------------------------|----------------------|----------------|------------|---|--|--|
| - Des      | cription                              |                                |           |          |        |                               |                      |                | (          | 1 |  |  |
| Tiers :    | Eng                                   | M                              |           |          | 🐝 🔽 🌬  | Train                         | : 37                 | ,              |            |   |  |  |
| Code p     | oroduit :                             |                                | •         |          | 0      |                               |                      | Prélèvement    |            |   |  |  |
|            |                                       |                                |           |          |        |                               | PI                   | S Facture ASAP |            |   |  |  |
| Objets     | ]                                     | Ce <b>llin</b><br>R <b>ate</b> |           |          | *      | ▲ ▼ <u>P</u> ièces : férences |                      |                |            |   |  |  |
| - Impu     | utations con                          | ptables                        | <u>5</u>  |          |        | Récup. Im                     | put.                 | E Saisie TTC   | F Avec TVA |   |  |  |
|            | Article                               | æ                              | Opération | Fonction | n Axes | <b>#</b>                      | Services             | ∓ Total        | N° Eng.    |   |  |  |
| <u>الم</u> |                                       | -                              |           | 8        | ASSCO2 | Dé                            | faut                 | 3              | 26.67      |   |  |  |
| * 🛃        |                                       |                                |           |          |        |                               |                      |                | 0          |   |  |  |
|            |                                       |                                |           |          |        |                               |                      |                |            |   |  |  |
|            |                                       |                                |           |          |        |                               |                      |                |            |   |  |  |
|            | · · · · · · · · · · · · · · · · · · · |                                |           |          |        |                               | Tot                  | al :           | 26.67      |   |  |  |
| E Gra      | Ajouter imputation Enlever imputation |                                |           |          |        |                               |                      |                |            |   |  |  |

## Questions diverses

43

Les documents pédagogiques de la formation sont téléchargeables sur le site internet <u>www.atd31.fr</u> à la rubrique formation et à l'aide de votre identifiant et mot de passe

Agence Technique Départementale de la Haute-Garonne – 10 place Alfonse Jourdain 31000 TOULOUSE – Tél : 05. 34.45.56.56 – Fax : 05.34.45.56.55 -Site internet : <u>www.atd31.fr</u> – Courriel : accueil@atd31.fr